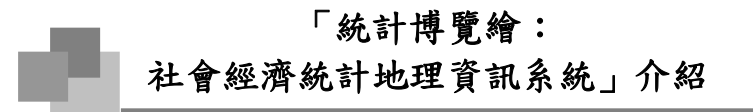

莊淵傑

地理資訊系統(Geographic Information System,以下簡稱 GIS)是近年來發展 相當迅速的一門綜合性科學,可以用來蒐集、整理、存取、分析、模擬以及展示空 間資料(Spatial Data)的資訊系統;GIS 最早萌芽於六零、七零年代,初期主要應 用於自然地理科學,但隨著電腦科技的發達,八零、九零年代,其應用觸角已經延 伸到各個領域,甚至是人文社會科學,也因此透過 GIS,可以讓不同領域的研究者, 有對話的空間,進行跨領域的合作。

目前網路上的 GIS 平台已不少,大多能提供不錯的繪圖功能,但數據資料的內容也不容忽視,以內政部建置的國土資訊系統為例,其數據資料內容包含自然環境、 生態資源、環境品質、社會經濟及交通網路等豐富的各類資料庫,但以社會經濟類 為例,其統計資料大多是近三年內的資訊,缺少早期歷史的數據資料,而目前國家 又沒有專責機構來進行這些統計資料的建置,實為可惜。

因此,中央研究院人文社會科學研究中心(以下簡稱人社中心)約三年前即開始規劃建置「統計博覽繪:社會經濟統計地理資訊系統」,以發展「社區 GIS」概念,將原「台灣社經指標資料庫」及「歷史人口統計資料庫」進行整合,運用最新的 GIS 圖台以及管理系統,彙整國內各時期、各類型的統計資料,並結合社會發展指標系統,以地圖方式展示及分析。在人社中心下轄的地理資訊科學研究專題中心、調查研究專題中心以及歷史人口研究計畫三方的合作之下<sup>1</sup>,目前系統已完成建置並對外服務,網址為:http://statgis.rchss.sinica.edu.tw/statgis/,以下將作進一步的介紹。

「統計博覽繪:社會經濟統計地理資訊系統」主要有五大功能:統計查詢、社 會政策指標、圖層套疊、地理定位、地圖工具(如圖一),概述如下:

- 使用者可以利用統計查詢,尋找所需的統計資料,進而繪製統計圖等動 作,皆由此開始進入操作。
- 社會政策指標提供環境品質、空氣污染指標與醫療、高齡化與長期照護、
   安全環境等相關指標資訊,供使用者繪製指標地圖,相關數據資料尚在
   建置中。
- 圖層套疊提供日治時期及國民政府後,不同時期的台灣各行政層級範圍 的圖層(缺 1946-1954 年),圖層與地名可分開獨立顯示,依照使用者 之需求設定。

<sup>1</sup> 歷史人口研究計畫已於民國 102 年併入地理資訊科學研究專題中心。

- 地理定位則分為行政區定位和坐標定位。行政區定位依照使用者所選之
   行政區名,可定位至縣市或鄉鎮市區之中心;坐標定位則須輸入經緯度
   XY 坐標(WGS84),可定位至該點。
- 地圖工具可於圖面標記,提供點、線、面及文字四種不同的記號,使用 者可任意在圖面上標出記號或文字,並且與地圖一起輸出。

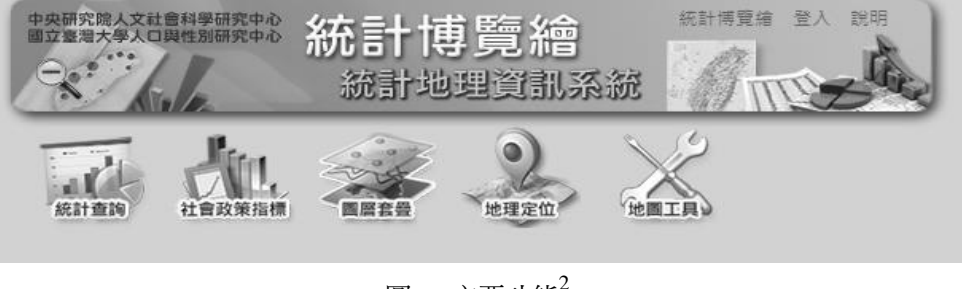

圖一 主要功能2

在「統計查詢」功能中,可依主題/時間/地區/關鍵字等,逐步限縮查詢範圍, 同時參考相關資料並找到合適目標,查詢功能頁面如圖二。

|                   | ▲ 日前<br>● 設定査詢條件                                                              | 0       | 人者論列表                                                                                                    | 總難數:54 @ ④ 第 <sup>5</sup> ♥ ]                | L · #6 <b>Z</b> () ()                     | 百星現筆 | 1951       | 1          |
|-------------------|-------------------------------------------------------------------------------|---------|----------------------------------------------------------------------------------------------------|----------------------------------------------|-------------------------------------------|------|------------|------------|
|                   | 主題                                                                            |         |                                                                                                    | 大類                                           | 小類                                        | 瀏覽   | 繪圖         |            |
|                   | 時間                                                                            | 1       | 2005_縣市_人口概況.xls                                                                                                    | 入口                                           | 人口概況                                      | Q    | 55         |            |
|                   | 地區                                                                            | 1       | 2005全臺鄉鎮市區戶口數xls                                                                                                    | 人口                                           | 人口概況                                      | Q,   | 1          |            |
|                   | 加入加限字                                                                         | QØ      | 2006_縣市_人口概況.xls                                                                                                    | 人口                                           | 人口概況                                      | Q    | 157        |            |
|                   | 已選查詢條件                                                                        |         | 2006全臺鄉鎮市區戶口數.xls                                                                                                    | 人口                                           | 人口概況                                      | Q,   | 15         | 2          |
| /時間//             | 人口概況與                                                                         |         | 2007_縣市_人口概況.xls                                                                                                    | 人口                                           | 人口概況                                      | Q,   | 89         | 資料表        |
| /關鍵               |                                                                               |         | 2007全臺鄉鎮市區戶口數.xls                                                                                                    | 人口                                           | 人口概況                                      | Q    | 1          | 下載及        |
| 合篩選               |                                                                               |         | 2008_村里_人口概況:xls                                                                                                    | 人口                                           | 人口概況                                      | Q,   | <b>N</b> 2 | 統計繪        |
| 資料表               |                                                                               |         | 2008_村里_人口概況.xls                                                                                                    | 人口                                           | 人口概況                                      | Q,   | ₩F         |            |
|                   |                                                                               |         | 2008_账市_人口概況.xls                                                                                                    | 人口                                           | 人口概況                                      | Q,   | N2         |            |
|                   | 全部清除                                                                          |         | 2008全臺鄉鎮市區戶口數.xls                                                                                                    | 人口                                           | 人口概況                                      | Q,   | 160 N      | 10000      |
|                   | 1 自訂變數 點還資料                                                                   | 科表名稱檢視說 | 用 / 製作自訂變數表單                                                                                                    |                                              |                                           |      |            | 9          |
| 各統計<br>表屬性<br>數內容 | 資料表記时<br>名稱:2008_點市_人口都<br>大類:人口<br>地理醫疫:點市<br>時間醫級:年<br>地理點圖:全面<br>時關點圖:2008 | 19      | (試えびみの) 延延度((訪問記)<br>ハロ湾((2008、株市>)●<br>ハロ湾(2008、株市>)●<br>戸舗型に入口数(2008、株市>)●<br>戸舗型に利益(2008、株市>)●<br>戸舗型に利益(2008、株市>)●<br>居然に知道(2008、株市>)● | 3 (周級)<br>3 人口特別第200<br>人口特別第200<br>人口特別第200 | 00.鼓市_人口概況)<br>34_鼓市_人口概況)<br>38_鼓市_人口概況) | ×××× | 4          | 可選擇間握,時並下載 |

圖二 統計查詢功能

<sup>2</sup> 本文部分圖片由中央研究院人文社會科學研究中心地理資訊科學研究專題中心提供。

點擊「統計查詢」圖示後,跳出查詢介面,主要區分為三個區塊,分別可設 定查詢條件、檢視查詢結果,以及自訂變數功能,如圖三。

| 統計直詢   |                                                                                                    | -×             |
|--------|----------------------------------------------------------------------------------------------------|----------------|
| 設定查詢條件 | 查詢列表 點邊貿科表名稱檢視說明/製作目邊要數表檢                                                                                                    |                |
| 主題 7   | 資料表名稱                                                                                                    | 大類 小類 瀏覽 繪圖    |
| 時間 7   | 1                                                                                                    |                |
|        | I                                                                                                    | I              |
| 開題子    |                                                                                                    |                |
| 進階查詢   |                                                                                                    |                |
| 已選查詢條件 | <b>B</b> . 檢視                                                                                                    | 香 勧結果          |
|        |                                                                                                    |                |
|        |                                                                                                    |                |
|        | 7 eT .                                                                                                    |                |
| A. 設定  | 午                                                                                                    |                |
|        |                                                                                                    |                |
|        | 202 (2) 100 - 2.5 (2) 100 - 204 - 65 (2) 2 100 - 202 - 202 - |                |
| 直科波說明  | 直科农内リ選要数(时间範囲,信赦)                                                                                                    | 口過愛奴           |
| 1      |                                                                                                    |                |
| 1      |                                                                                                    | 4 <sup>L</sup> |
| 1      | ♥• 日司 愛數 切                                                                                                    | HE I           |
|        |                                                                                                    |                |
|        |                                                                                                    |                |

圖三 統計查詢頁面說明

設定查詢條件完畢之後,「查詢列表」區塊會自動列出符合所有查詢條件的資料表,如圖四,設定人口概況、縣市不限以及1956~1960的條件後,共找到兩筆符合的資料表。

| 統計旦問                                                                                              |                                                                                                    |                                                                                     |              |          |             |        |
|---------------------------------------------------------------------------------------------------|----------------------------------------------------------------------------------------------------|-------------------------------------------------------------------------------------|--------------|----------|-------------|--------|
| ▲設定查詢條件                                                                                           | ▲查詢列表                                                                                                    | 總筆數:2 📵 🔞 第                                                                         | 1 💙 頁 : 共    | 1頁 🕟 🕅 每 | 頁呈現筆詞       | 数 1( 🔽 |
| 主題 マ                                                                                              | 資料表名稱                                                                                                    |                                                                                     | 大類           | 小類       | 瀏覽          | 繪圖     |
| 時間 🔍 🗸                                                                                            | 1956全省各鄉鎮現住人口.xls                                                                                                    |                                                                                     | 人口           | 人口概況     | Q,          |        |
| 地區 🗸 🗸                                                                                            | 1956全省各縣市常住人口.xls                                                                                                    |                                                                                     | 人口           | 人口概況     | O,          |        |
| 請輸入關鍵字                                                                                            |                                                                                                    |                                                                                     |              |          |             |        |
| 已選查詢條件<br>人口人口概況<br>動市/不限<br>1956~1960<br>全部涛除                                                    |                                                                                                    |                                                                                     |              |          | 10 مل جز 10 |        |
| 目記變數 (點溫資料表名稱檢視<br>)                                                                              | 見說明/製作自選變數表格)                                                                                                    |                                                                                     | -            | the      | 倪曰訂愛        | 數衣里    |
| (資料2支記明)<br>名稱:1954全省各縣市常住人口<br>大類:人口<br>小類:人口概況<br>地理層級:室域,將市<br>時間層級:全年<br>地理範圍:全省<br>時間範圍:1954 | 資料液内 9 建變 数(時間<br>戶口總數人口_女共同生活戶<br>市>)<br>戶口總數人口_女共同事業戶<br>市>)<br>戶口總數人口_女共計(1954,<br>○<br>戶口總數人口_女共計(1954,<br>○<br>戶口總數人口_女計 共同生活 | 11110 閏//启致)<br>(1954, < 區或,縣<br>(1954, < 區或,縣<br>三<br>< 區或,縣市>)<br>≓(1954, < 區或, ♥ | <b>亡</b> 選愛数 |          |             |        |

圖四 查詢結果頁面

點選單筆資料表的「瀏覽」圖示,可檢視原始資料表,如圖五。

| 「「「「」」「「」」「」「」」「」「」」「」」「」」「」」」 |        |                    |                                           | · · · · · · · · · · · · · · · · · · · |
|--------------------------------|--------|--------------------|-------------------------------------------|---------------------------------------|
| 統計博覽                           | 繪 資料查詢 |                    |                                           |                                       |
| ←回査護                           | 列表     |                    | ·<br>•••••••••••••••••••••••••••••••••••• | 表格 統計圖表 繪製地圖 匯出表格                     |
| 統計層級                           | 地區名稱   | 1956-戶口總數_人口數_計(人) | 1956-戶口總數_人口數_女(人)                        | 1956-戶口總數_人口數_男(人                     |
| 區域                             | 臺灣省    | 9390381            | 4594186                                   | 4796195                               |
| 縣市                             | 宜蘭縣    | 306845             | 146617                                    | 160228                                |
| 縣市                             | 花蓮縣    | 220684             | 103046                                    | 117638                                |
| 縣市                             | 南投縣    | 361010             | 179243                                    | 181767                                |
| 縣市                             | 屏東縣    | 572319             | 284120                                    | 288199                                |
| 縣市                             | 苗栗縣    | 395622             | 197597                                    | 198025                                |
| 縣市                             | 桃園縣    | 416087             | 205310                                    | 210777                                |
| 縣市                             | 高雄市    | 371225             | 177299                                    | 193926                                |
| 縣市                             | 高雄縣    | 539462             | 267024                                    | 272438                                |
| 縣市                             | 基隆市    | 197029             | 91588                                     | 105441                                |
| 縣市                             | 陽明山管理局 | 87544              | 41110                                     | 46434                                 |
| 縣市                             | 雲林縣    | 606850             | 305711                                    | 301139                                |
| 縣市                             | 新竹縣    | 408675             | 199510                                    | 209165                                |
| 縣市                             | 嘉義縣    | 633849             | 316672                                    | 317177                                |
| <                              |        |                    |                                           | >                                     |

圖五 原始資料表檢視畫面

瀏覽視窗除提供原始資料表格供使用者瀏覽以外,也提供三個進階功能。

統計圖表:可將表格內的統計變數繪製成統計圖表,包括散布圖、圓餅
 圖、折線圖及長條圖。

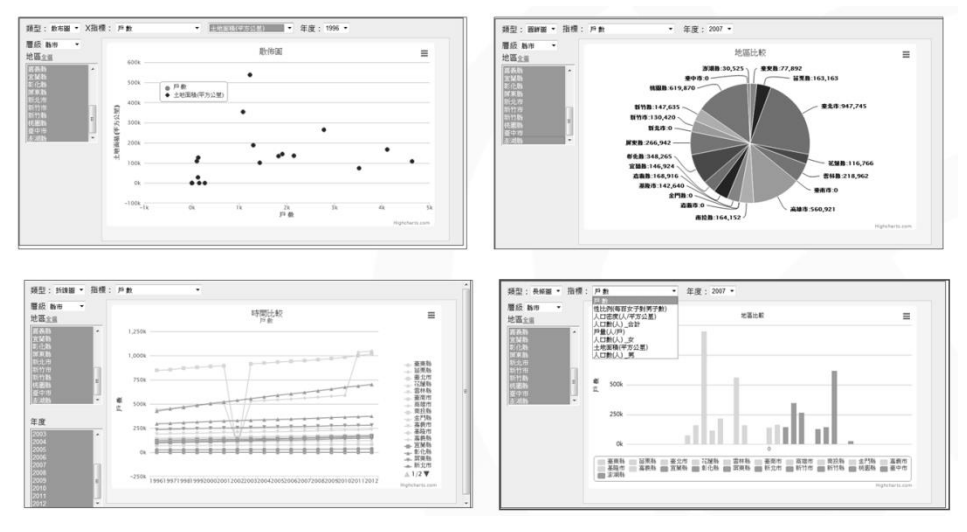

圖六 各式統計圖表

 繪製地圖:可將表格內的統計變數以面量圖、長條圖或圓餅圖的方式繪 製在地圖圖面上。

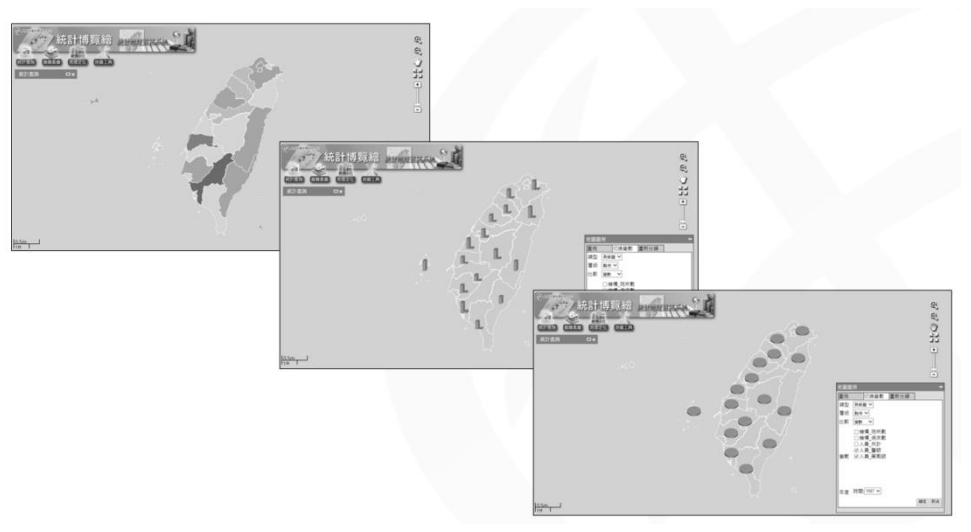

圖七 各式地圖

 匯出表格:將表格匯出為 Excel 格式,提供給使用者下載,檔案內容包 含原始表格的數據、欄位名稱、以及相關後設資料(metadata)。目前只有 早期的資料表有提供此功能,近年的資料則會陸續完成此功能。

| E W  | El Microsoft Excel - 1956全省各鄉編現住人口.xls |               |            |            |           |           |           |           |           |         |             |         |                     |         |         |         |              |
|------|----------------------------------------|---------------|------------|------------|-----------|-----------|-----------|-----------|-----------|---------|-------------|---------|---------------------|---------|---------|---------|--------------|
| (B)  | 檔案(2) 編                                | 輯(日) 檢視(1     | 2) 插入(1)   | 格式(2) 工具   | 見口 資料(11) | (祖留(翌))   | 説明(H)     |           |           |         |             |         |                     |         | 輸入症     | 需要解答的問  | 1990<br>1990 |
|      |                                        |               |            |            |           |           |           |           | 新細明       | 禮       | - 1         | 2 - B   | <i>I</i> <u>U</u> ≣ |         | \$ %,   | 100.00° | 「御田・、        |
| : Da | 移至 Office L                            | ive BARt - 16 | ¥77 •      |            |           |           |           |           |           |         |             |         |                     |         |         |         |              |
| . 63 | E 54                                   |               | r 2        | 05310      |           |           |           |           |           |         |             |         |                     |         |         |         |              |
|      | 6 A                                    | P             | C          | D          | F         | F         | G         | ц         | I         | I       | V           | I       | м                   | N       | 0       | P       | 0            |
| 1    | n                                      | D             | C C        | V          | Đ         | r         | 0         | 11        | 2 么       |         | 田住          | λΠ      | IVI                 | 14      | ~       | 1       | ¥.           |
| 2    |                                        |               |            |            |           |           |           |           |           |         |             |         |                     |         |         |         |              |
| 3    | 联方所统                                   |               | <b>ド</b> ロ | 14歳期5      |           |           | 木         | 額         |           | P April | 1 124 1 124 |         |                     |         | 北大      | 額       |              |
| 4    | 42                                     |               | , <u> </u> | - moratery |           |           |           |           |           |         | 井           | 84      |                     |         | 太省住     | 御鮮市     |              |
| 5    | (市)(區)                                 | 戶數            |            | 人口數        |           | 戶數        |           | 人口數       |           |         |             | 人口數     |                     |         |         | 人口數     |              |
| 6    | 名稱                                     | 7 80          | 計          | 男          | 女         |           | 計         | 男         | 女         | 戶數      | 計           | 男       | 女                   | 戶數      | 計       | 男       | 女            |
| 7    | 全省                                     | 1.695.432     | 9,390,381  | 4,796,195  | 4,594,186 | 1.307.547 | 7.891.488 | 3,940,690 | 3,950,798 | 387,885 | 1.498.893   | 855,505 | 643,388             | 117,935 | 553,477 | 291,536 | 261,941      |
| 8    | 臺北縣                                    | 131,427       | 673,736    | 352,343    | 321,393   | 94,762    | 542,506   | 275,094   | 267,412   | 36,665  | 131,230     | 77,249  | 53,981              | 9,362   | 40,009  | 21,327  | 18,682       |
| 9    | 新莊鎭                                    | 3,718         | 21,252     | 11,008     | 10,244    | 3,048     | 18,212    | 9,208     | 9,004     | 670     | 3,040       | 1,800   | 1,240               | 177     | 1,034   | 556     | 478          |
| 10   | 三重鎖                                    | 15,330        | 74,248     | 38,594     | 35,654    | 7,839     | 44,335    | 22,033    | 22,302    | 7,491   | 29,913      | 16,561  | 13,352              | 3,241   | 14,377  | 7,474   | 6,903        |
| 11   | 新店鎖                                    | 8,361         | 42,148     | 23,340     | 18,808    | 4,778     | 27,834    | 14,368    | 13,466    | 3,583   | 14,314      | 8,972   | 5,342               | 445     | 2,417   | 1,534   | 883          |
| 12   | 景美鎭                                    | 3,907         | 15,991     | 8,834      | 7,157     | 1,820     | 10,049    | 5,117     | 4,932     | 2,037   | 5,942       | 3,717   | 2,225               | 362     | 1,251   | 680     | 571          |
| 13   | 板橋鎭                                    | 7,982         | 41,268     | 21,348     | 19,920    | 4,935     | 30,120    | 15,065    | 15,055    | 3,047   | 11,148      | 6,283   | 4,865               | 710     | 3,080   | 1,620   | 1,460        |
| 14   | 三峽鎮                                    | 5,853         | 32,113     | 16,698     | 15,415    | 4,857     | 29,846    | 15,141    | 14,705    | 996     | 2,267       | 1,557   | 710                 | 204     | 954     | 468     | 486          |
| 15   | 黨款鎖                                    | 3,369         | 19,109     | 9,499      | 9,610     | 2,931     | 17,699    | 8,681     | 9,018     | 438     | 1,410       | 818     | 592                 | 161     | 653     | 347     | 306          |
| 16   | 樹林鎭                                    | 4,414         | 24,552     | 12,596     | 11,956    | 3,506     | 21,365    | 10,779    | 10,586    | 908     | 3,187       | 1,817   | 1,370               | 284     | 1,199   | 670     | 529          |
| 17   | 瑞芳鎭                                    | 10,691        | 52,039     | 26,592     | 25,447    | 8,245     | 45,074    | 22,352    | 22,722    | 2,446   | 6,965       | 4,240   | 2,725               | 848     | 3,164   | 1,643   | 1,521        |
| 18   | 淡水鎮                                    | 6,701         | 36,092     | 18,462     | 17,630    | 5,661     | 32,398    | 16,414    | 15,984    | 1,040   | 3,694       | 2,048   | 1,646               | 164     | 692     | 364     | 328          |
| 19   | 沙止鎖                                    | 4,883         | 27,245     | 13,733     | 13,512    | 4,192     | 24,728    | 12,294    | 12,434    | 691     | 2,517       | 1,439   | 1,078               | 190     | 717     | 366     | 351          |
| 20   | 南港鎮                                    | 4,886         | 23,383     | 12,703     | 10,680    | 2,902     | 15,640    | 7,923     | 7,717     | 1,984   | 7,743       | 4,780   | 2,963               | 548     | 2,101   | 1,112   | 989          |
| 21   | 林口鄉                                    | 2,314         | 11,908     | 6,206      | 5,702     | 2,047     | 11,220    | 5,773     | 5,447     | 267     | 688         | 433     | 255                 | 57      | 241     | 121     | 120          |
| 22   | 土股部                                    | 2,184         | 11,750     | 6,155      | 5,595     | 2,020     | 11,232    | 5,838     | 5,394     | 164     | 518         | 317     | 201                 | 30      | 183     | 91      | 92           |
| 23   | >■別間                                   | 2,300         | 13,322     | 6,904      | 6,418     | 2,033     | 12,062    | 6,237     | 5,825     | 333     | 1,260       | 667     | 593                 | 62      | 212     | 140     | 132          |
| 24   | 奈山澤                                    | 1,488         | 8,057      | 4,087      | 3,970     | 1,247     | 7,371     | 3,678     | 3,693     | 241     | 080         | 409     | 211                 | 25      | 149     | 80      | 69           |
| 25   | 白姫澤                                    | 1,802         | 10,016     | 3,115      | 4,901     | 1,685     | 9,638     | 4,877     | 4,701     | 102     | 378         | 238     | 140                 | 61      | 254     | 151     | 103          |
| 20   | が定ちた時間                                 | 903           | 5,152      | 2,642      | 2,510     | 1 200     | 4,934     | 2,501     | 2,433     | 103     | 218         | 141     | 77                  | 20      | 115     | 70      | 45           |
| 21   | PT***/**                               | 1,559         | 0,101      | 4,212      | 3,949     | 1,220     | 7,910     | 4,051     | 3,879     | 139     | 200         | 101     | 102                 | 25      | 122     | 43      | 56           |
| 20   | →##64#                                 | 2 202         | 15 502     | 1,275      | 7.106     | 1 520     | 2,234     | 4.025     | 4,000     | 1 221   | 6 16 4      | 2 570   | 2 502               |         | 500     | 402     | 200          |

圖八 下載後之原始 excel 檔案

在查詢結果頁面,也可以自訂表格,統計表格可以拆解成一至多個統計變數, 在地理層級相同的條件下,可任意跨表格/跨年份/跨類別任意組合統計變數,例如, 依序點選 1954、1955 與 1956 年的全省各縣市常住人口資料表,每點一個資料表, 就可以在下方取選欲合併的變數,如「戶口總數\_人口\_女\_共同生活戶」,在「已 選變項」窗框內,則可以看到所有選定來自不同年度的變項,如圖九。

| 統計查詢                |                     |                |        |           |        | <b>×</b> |
|---------------------|---------------------|----------------|--------|-----------|--------|----------|
| ▲設定查詢條件             | ▲查詢列表               | 總筆數 : 15 📵 🔞 第 | 2 💌 頁, | 共2頁 🕟 🕅 🛱 | 9頁呈現筆9 | 的10~     |
| 主題 🔻                | 資料表名稱               |                | 大類     | 小類        | 瀏覽     | 繪圖       |
| 時間 🗸 🔻              | 1955全省各鄉鎮現住人口密度.xls |                | 人口     | 人口概況      | Q      |          |
| 地區 🔻                | 1955全省各縣市常住人口.xls   |                | 人口     | 人口概況      | 0,     |          |
|                     | 1955全省各縣市現住人口職業分配.x | s              | 人口     | 人口概況      | Q,     |          |
|                     | 1956全省各鄉鎮現住人口.xls   |                | 人口     | 人口概況      | 0,     |          |
| 広選旦詞除件<br>10/10振辺 個 | 1956全省各縣市常住人口.xls   |                | 人口     | 人口概況      | Q      |          |
| 照市/不限/創             |                     |                |        |           |        |          |
| 1950~1956           |                     |                |        |           |        |          |
|                     |                     |                |        |           |        |          |
|                     |                     |                |        |           |        |          |
| 全部清除                |                     |                |        |           |        |          |
| 🛃 自訂變數 (點溫資料表名稱檢    | -<br>祝說明/製作自選變數表格)  |                |        | 檢         | 視自訂變   | 數表單      |
| 資料表說明               | 資料表內可選變數(時)         | 間範圍,層級)        | 已選參數   |           |        |          |

| 資料表說明            | 資料表內可選變數(時間範圍,層級)            | 已選變數                       |
|------------------|------------------------------|----------------------------|
| 名稱:1956全省各縣市常住人口 | 戶口總數_人口_女_共同生活戶(1956,<區域,縣 🔥 | 戶口總數_人口_女_共同生活戶(1954全省各縣市常 |
| 大類:人口            | 市>)〇                         | 住人口)🗶                      |
| 小類:人口概況          | 戶口總數_人口_女_共同事業戶(1956,<區域,縣   | 戶口總數_人口_女_共同生活戶(1955全省各縣市常 |
| 地理層級:區域,懸市       | ±>)                          | 住人口)X                      |
| 時間層級:全年          | 戶口總數 人口 女 共計(1956,<區域,縣市>)   | 戶口總數_人口_女_共同生活戶(1956全省各縣市常 |
| 地理範圍:主會          | <b>O</b>                     | 住人口)ズ                      |
| 時間部層:1900        | 戸口線教 人口 共計 共同生活戶(1956.<區域, 🎽 |                            |

圖九 自訂變數表單

點選「檢視自訂變數表單」圖示,就可以看到合併後的表單,如圖十。

| 統計查詢       |        |                         |                         |                 | ×     |  |  |  |  |
|------------|--------|-------------------------|-------------------------|-----------------|-------|--|--|--|--|
| 統計博覽繪 資料查詢 |        |                         |                         |                 |       |  |  |  |  |
| ←回査調       | 列表     |                         | 統計表格 統計圖表               | <b>給製地圖</b> 匯出表 | <br>格 |  |  |  |  |
| 統計層級       | 地區名稱   | 1954-戶口總數_人口_女_共同生活戶(人) | 1955-戶口總數_人口_女_共同生活戶(人) | 1956-戶口總數_      | ^     |  |  |  |  |
| 區域         | 臺灣省    | 4189081                 | 4354944                 | 4489173         |       |  |  |  |  |
| 縣市         | 宜蘭縣    | 137348                  | 140773                  | 144060          |       |  |  |  |  |
| 縣市         | 花蓮縣    | 93557                   | 97021                   | 100878          |       |  |  |  |  |
| 縣市         | 南投縣    | 168738                  | 173873                  | 179862          |       |  |  |  |  |
| 縣市         | 屏東縣    | 260052                  | 269803                  | 279110          |       |  |  |  |  |
| 縣市         | 苗栗縣    | 190297                  | 196025                  | 199391          |       |  |  |  |  |
| 縣市         | 桃園縣    | 189187                  | 196954                  | 202320          |       |  |  |  |  |
| 縣市         | 高雄市    | 146118                  | 153575                  | 161395          |       |  |  |  |  |
| 縣市         | 高雄縣    | 245343                  | 252253                  | 262499          |       |  |  |  |  |
| 縣市         | 基隆市    | 76746                   | 80452                   | 84682           |       |  |  |  |  |
| 縣市         | 陽明山管理局 | 34726                   | 36138                   | 37695           |       |  |  |  |  |
| 縣市         | 雲林縣    | 289653                  | 298303                  | 306481          |       |  |  |  |  |
| 縣市         | 新竹縣    | 187514                  | 192781                  | 198272          |       |  |  |  |  |
| 縣市         | 暴義縣    | 296989                  | 306786                  | 316110          | ~     |  |  |  |  |
| <          |        | 1                       |                         | >               |       |  |  |  |  |

圖十 檢視自訂變數表單

利用上述統計查詢功能所繪製的地圖,都可以再利用主要功能中的「圖層套疊」, 依使用者的需求,套入不同的圖層,如圖十一所示,為1956年的人口資料,套入 2011年的縣市圖層,並註記縣市名稱。

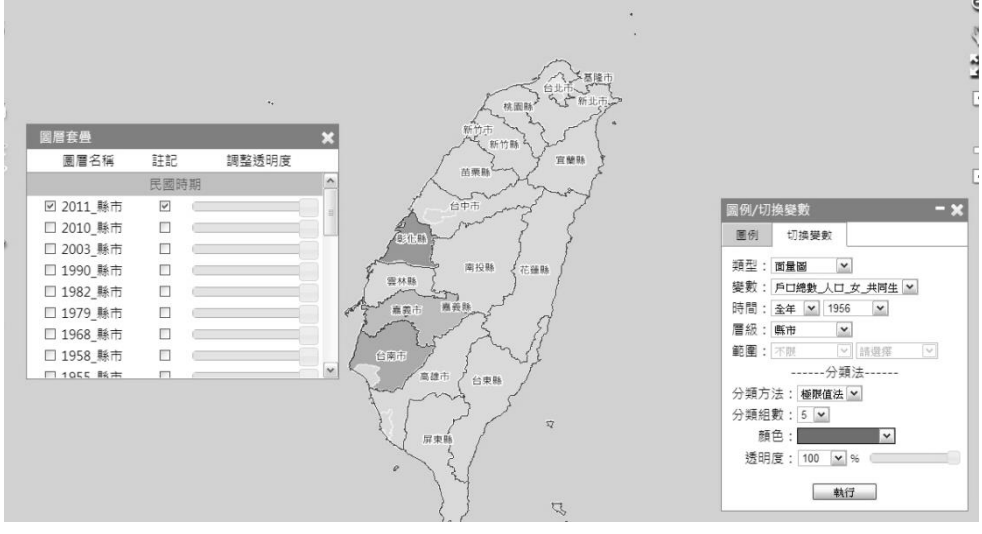

圖十一 圖層套疊功能

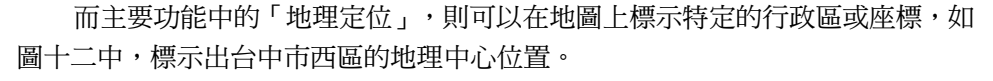

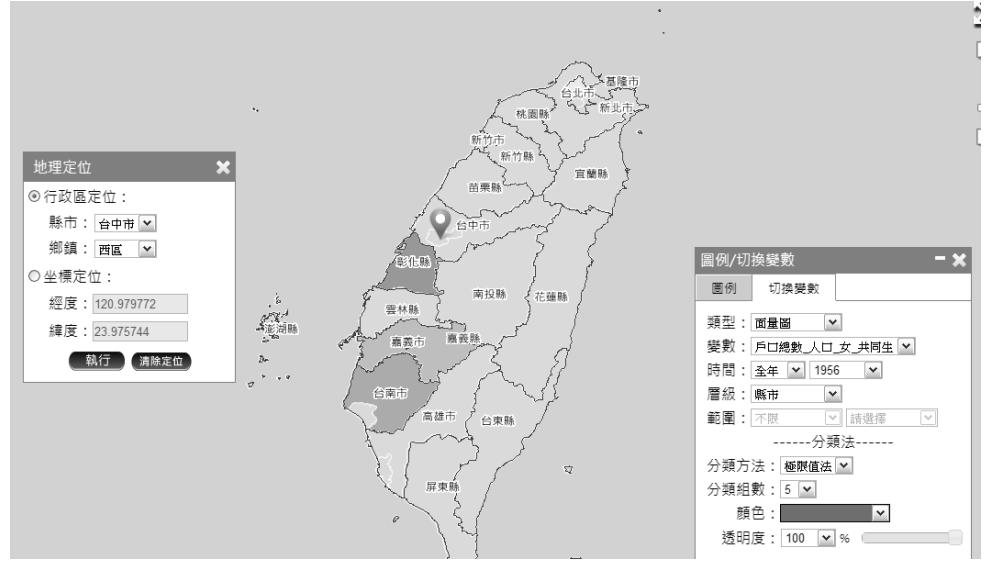

圖十二 地理定位功能

社會政策指標主要是運用統計 GIS 繪製社會政策指標地圖,目前數據正在建 置中,未來待指標數據匯入系統後,即可呈現各地社會政策指標的分布狀況,以下 為社會政策指標地圖呈現的範例。

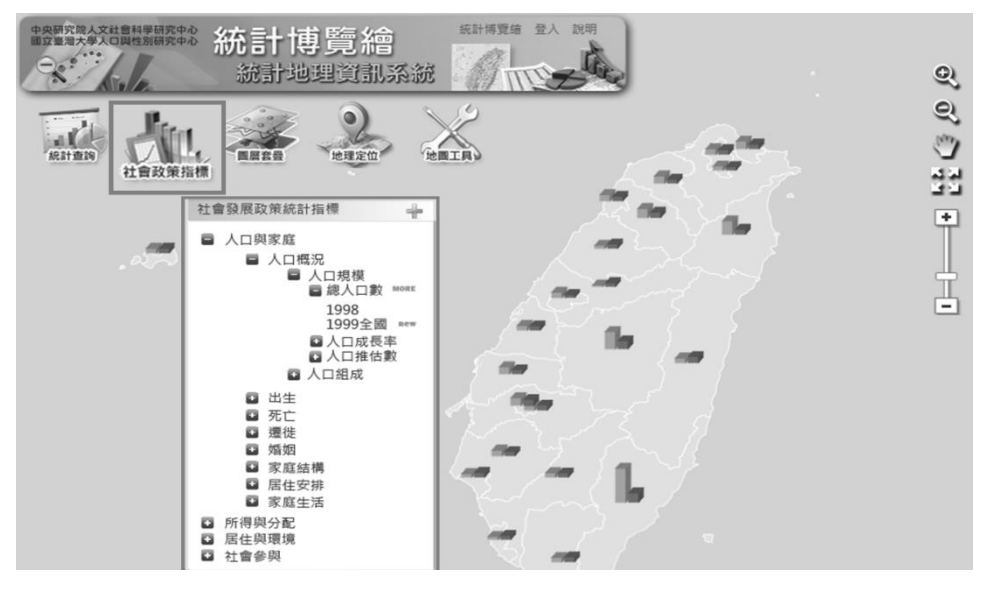

圖十三 社會政策指標功能範例

可以比較同一年,相關的指標變項(火災發生次數 vs.消防車量數),以了解消防 車配置是否合適。

- 每萬人火災發生次數\_2008
- 每萬人消防車輛數\_2008

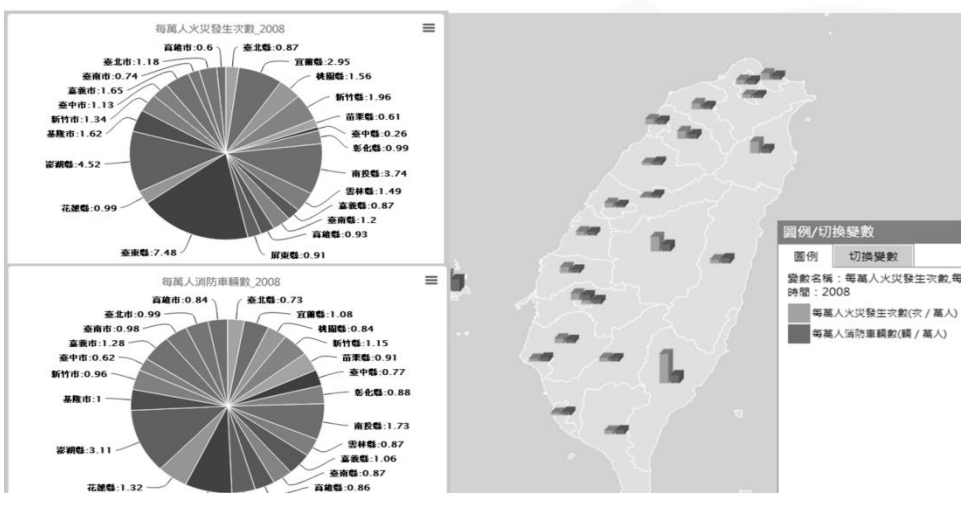

圖十四 社會政策指標範例

目前「統計博覽繪:社會經濟統計地理資訊系統」經過兩年多的資料收集、建 置、以及跟相關單位的合作,累積了不少的統計數據資料,詳細資訊如下表一。

| 時間        | 資料集         | 掃描檔       | 已數化 Excel     | 資料來源   |
|-----------|-------------|-----------|---------------|--------|
| 1915      | 1915 國勢調查   | 1915      | 1915          | 歷史人口計畫 |
| 1930      | 昭和五年國勢調查結   | 1930      | 1930          |        |
|           | 果中間報        |           |               |        |
| 1946-1964 | 臺灣省戶籍統計要覽   | 1946-1964 | 1946-1964(註1) | 內政部統計處 |
| 1961-1967 | 臺灣省人口統計     | 1961-1967 | 1961-1967(註1) |        |
| 1968-1973 | 臺灣人口統計      | 1968-1973 | 1968-1973(註1) |        |
| 1974-2000 | 臺閩地區人口統計    | 1974-2000 | 1974-2000(註1) |        |
| 1971-2000 | 都市及區域發展統計   | 1971-2000 | 1975-1991(註1) | 國家圖書館  |
|           | 彙編          |           |               |        |
| 1980-2010 | 台灣經社指標資料    |           | 1980-2010     | 詳見註 2  |
|           | GIS         |           |               |        |
| 1898~1941 | 臺灣總督府統計書(人  | 影印紙本      | 1898~1941     | 疾病傳染與環 |
|           | 口、疾病、衛生相關)  |           |               | 境變遷計畫  |
| 1920年代    | 1920年代各州廳衛生 | 影印紙本      | 1920年代        |        |
|           | 保健書         |           |               |        |
| 1947-1973 | 台灣省衛生統計要覽   | 影印紙本      | 1947-1973     |        |
|           | (臺灣省政府衛生處   |           |               |        |
|           | 編)          |           |               |        |

表一 統計資料集成

註1、只數位化有空間統計單元的表格。

註 2、人口及家戶普查,工商及服務業普查、農林漁牧業普查、內政部戶籍資 料、臺閩地區人口指標、財稅中心繳稅所得資料、客委會客家基本調查、 以及中選會的歷次選舉資料。

未來統計資料的建置,將優先考量社會政策指標的相關變項,期待這些統計資料能結合社會發展指標與 GIS 系統,提供政策或學術研究,甚至是商業應用等,更具體的數據與圖象。近期也將加入國土資訊系統社經資料庫分組,透過共享資源,提供更豐富的資訊。若使用者有不同的統計資料想共享,或是對於系統有任何的改善建議,都可以提供給建置單位參考。